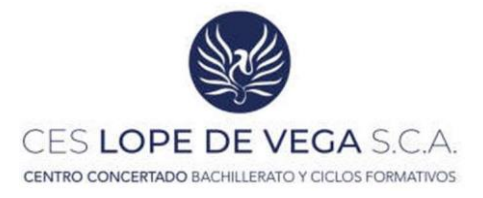

## Instrucciones para presentar la SOLICITUD DE TÍTULO DE FORMA TELETRAMITADA

**IIIIIMPORTANTE!!!!!** NO REALICES EL TRÁMITE ANTES DE LA FECHA DE INICIO DE PLAZO, <u>UNA VEZ RECIBAS TU CERTIFICADO DE NOTAS</u>, EN CASO CONTRARIO TENDRÁS QUE VOLVER A REALIZARLO Y EL TÍTULO NOSE TRAMITARÁ HASTA REGULARIZAR LA SITUACIÓN.

Para tramitar la solicitud de título debes completarla y realizar el pago de la tasa al final del trámite.

#### ENLACE A LA SOLICITUD: https://www.juntadeandalucia.es/educacion/secretariavirtual/solicitudes/

| 🖀 Inicio | Solicitudes 📰 Consultas 🖷                                 | Acceso 📄 Pago Seguro Escolar                                         |
|----------|-----------------------------------------------------------|----------------------------------------------------------------------|
|          | Formación Profesional Becas y Ayudas Persona              | as Adultas Enseñanzas Artísticas Idiomas Trámites Generales Acredita |
|          | Subvenciones Primer Ciclo ( 0-3 años ) Competencia        | as Digitales                                                         |
| ~~~      |                                                           |                                                                      |
|          | Formación Profesional Becas y Ayudas Personas Adult       | tas Erseñanzas Artísticas Idiomas Tranites Generales Acredita        |
|          | Subvenciones Primer Ciclo ( 0-3 años ) Competencias Digit | iaies                                                                |

> Trámites Generales> Solicitud de expedición de títulos del alumnado

#### Accede con tu clave IAnde, cl@ve o Certificado Digital:

| M Inicio / Solicitu      | ides 🔠 Consultas 🌒                                 | Acceso El Pago Seguro Escolar                                                                   |              |
|--------------------------|----------------------------------------------------|-------------------------------------------------------------------------------------------------|--------------|
|                          |                                                    | interes El 1.4% estate receita                                                                  |              |
| Acceso a Solicitud de es | xpedición de títulos del alumr                     | ado                                                                                             |              |
| ~                        |                                                    |                                                                                                 |              |
| IANDO                    | Autenticación - Identificador<br>Educativo Andaluz | Acceda al trámite usando la clave IANDE.                                                        | 40 Acceder   |
| U-U IIV                  | COLUMN PERMIL                                      |                                                                                                 |              |
|                          |                                                    |                                                                                                 | _            |
| cl@ve                    | Autenticación - Cl@ve                              | Acceda al trámite con un certificado digital reconocido, con CL@VE-PIN o CL@AVE-<br>PERMANENTE. | +D Acceder   |
|                          |                                                    |                                                                                                 |              |
|                          | Certificado Digital                                | Acceda al trámite utilizando un certificado digital de la FNMT o su DNI-e.                      | #E According |
| e inb                    |                                                    | Actualice la aplicación Autofirma para asegurar el correcto funcionamiento con los              |              |

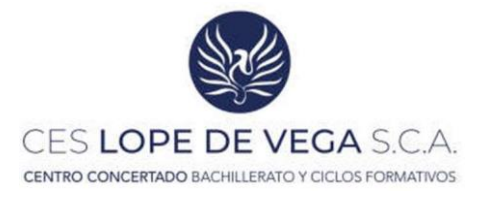

# PASO 1 DE 3: RELLENA LA SOLICITUD CON LOS DATOS QUE TE SOLICITAN: Lee las instrucciones quete ofrecen:

|                                                                                                    |                                                                                                    |                                                                                                    |                                                                                                    | DE LOS C                                                                                                    | EMTROS EDUCATI    |
|----------------------------------------------------------------------------------------------------|----------------------------------------------------------------------------------------------------|----------------------------------------------------------------------------------------------------|----------------------------------------------------------------------------------------------------|----------------------------------------------------------------------------------------------------|-------------------|
| # Inicio / Solicitudes III Cons                                                                                                    | ultas 🛛 🛔 Mi usuario                                                                                                    | Pago Seguro Escolar                                                                                                    |                                                                                                    |                                                                                                    |                   |
| vicitud de expedición de títulos del alumn                                                                                                    | nado                                                                                                    |                                                                                                    |                                                                                                    |                                                                                                    | <b>O</b><br>Ayuda |
| • Instrucciones • O familier rates • O fam                                                                                                    | it schonal. > O Aflantar Bo                                                                                                    | omenación 🗦 🛛 Caldo de pago de Holes                                                                                                    | NO Carline NO Fe                                                                                                 |                                                                                                    | givente 🌩         |
| Instrucciones de cumplimentación de la                                                                                                    | solicitud                                                                                                    |                                                                                                    |                                                                                                    |                                                                                                    |                   |
| Una vez firmada su solicitud firvilizară el proceso o                                                                                                    | le prese tación telemática. N                                                                                                    | s théberá desplacarse paca eistregar na sid                                                                                                    | citud, el futberla restizado de esta forma.                                                                      |                                                                                                    |                   |
| Para firmar digitalmente, necesario pera                                                                                                    | el proceso de presentación te                                                                                                    | lemática, es indispensable que su ordena                                                                                                    | lor dhiponga dei software aderuado. Le acor                                                                      | organist que verifique s su ordenador dispone del soltuar                                                                                                    | e aderizador      |
| Instructiones     O Date personales > 0 Date                                                                                                    | ne selicitud 🌢 🛇 kiljertie da                                                                                                    | omentanisti > O Casio, de pago de situle                                                                                                    | > Q Cardeniar > Q for                                                                                            | 8                                                                                                    | guerne 🔶          |
| Junta de Andalucía<br>Conegería de Desarroles Educativo<br>y Formación Profesional                                                                                                    |                                                                                                    |                                                                                                    |                                                                                                    |                                                                                                    | TARÍA VIRTU       |
| A Inicio 🖋 Solicitudes 🖽 Co                                                                                                    | onsultas 🛛 🛔 Mi usua                                                                                                    | rio 🛛 🚍 Pago Seguro Escola                                                                                                    | r                                                                                                    | _                                                                                                    |                   |
| Solicitud de expedición de títulos del alu                                                                                                    | imnado                                                                                                    |                                                                                                    |                                                                                                    |                                                                                                    | 0                 |
|                                                                                                    |                                                                                                    |                                                                                                    |                                                                                                    |                                                                                                    | Ayuda             |
| © instructiones > O Datos personales > O                                                                                                    | Datus solicitud 🗲 Q Adjurtar                                                                                                    | documentación 🔉 🛈 Datos de page de titu                                                                                                    | los 👂 🔿 Confirmair 👂 🖓 Fin                                                                                       |                                                                                                    |                   |
| a de color de constante de color de color de c |                                                                                                    |                                                                                                    |                                                                                                    |                                                                                                    |                   |
| seleccione una opcion                                                                                                    |                                                                                                    |                                                                                                    |                                                                                                    |                                                                                                    |                   |
| ~~                                                                                                    |                                                                                                    |                                                                                                    |                                                                                                    |                                                                                                    |                   |
| ~                                                                                                    |                                                                                                    | Soy la persona solicitante                                                                                                    |                                                                                                    |                                                                                                    | Aceptar           |
|                                                                                                    |                                                                                                    | Soy la persona solicitante Soy el padre, madre o quien ejerz                                                                                                    | a la tutoria legal                                                                                               |                                                                                                    | Aceptar           |
|                                                                                                    |                                                                                                    | Soy la persona solicitante Soy el padre, madre o quien ejerz                                                                                                    | a la sutoria legal                                                                                               |                                                                                                    | Aceptar           |
| © instructiones >      Oatos personales                                                                                                    | Datus solicited 🗲 O Adjuntar                                                                                                    | Soy la persona solicitante Soy el padre, madre o quien ejerz documentación 3 © Cator de page de titu                                                                                                    | a la tutoria legal<br>Ini. 3 O Continua: 3 O fin                                                                 |                                                                                                    | Aceptar           |
| © instructures. >                                                                                                    | Dens selected <b>&gt; 0</b> Adjurtar                                                                                                    | Soy la persona solicitante     Soy el padre, madre o quien ejerz documentación: > O Catos de page de titu                                                                                                    | a la tutoria legal<br>lei 3 O Confirmar 3 O fin                                                                  |                                                                                                    | Aceptar           |
| © Instructionnel >                                                                                                    | Dams solicited 🔰 🛛 Algeman                                                                                                    | Soy la persona solicitante<br>Soy el padre, madre o quien ejerz<br>decomensación 3: O Datos de page de situ                                                                                                    | a la tutoria legal<br>Iss. 9 O Continue: 9 O fin                                                                 |                                                                                                    | Acquar            |
| © instructanes >                                                                                                    | Dens selected <b>&gt; O</b> Adjuster                                                                                                    | Soy la persona solicitante Soy el padre, madre o quien ejerz donamentación > O Catos de page de titu Primer apellido: *                                                                                                    | a la tutoria legal<br>tes 3 O Contenuer 3 O Tin                                                                  | Seeundo apelido:                                                                                                    | Acquar            |
| © Instructiones >                                                                                                    | Data sekrad 3 © Algener                                                                                                    | Soy la persona solicitante Soy el padre, madre o quien ejerz documentación 3 O Datos de pago de titu Primer apellido: *                                                                                                    | a la tutoria legal                                                                                               | Segundo apelido:                                                                                                    | Aceptar           |
| O instructionet >  Datos personales  Datos de la persona solicitante  Nombre: *  Sexo: *                                                                                                    | Dams solicited 3 © Adjumar                                                                                                    | Soy la persona solicitante<br>Soy el padre, madre o quien ejerz<br>decomentación 3: O Datos de paga de cha                                                                                                    | a la tutoria legal<br>tes 3 © Continue: 3 © Pro                                                                  | Segundo apelido:                                                                                                    | Acque             |
| © Instructures: >      Dates personalies     O  Dates de la persona solicitante  Nombre: *  Sexoc *  Hombre: *  Muger                                                                                                    | Datus solicited > @Adjuence<br>Datus solicited > @Adjuence<br>Pecha de nacional<br>Fecha de nacional                                                                                                    | Soy la persona solicitante<br>Soy el padre, madre o quien ejerz<br>documentación 3 © Catos de page de thu<br>Primer apellido: *                                                                                                    | a la tutoria legal<br>les 3 o Continuer 3 o Tie<br>Tipo de documentación: *<br>Tipo de documentación             | Segundo apelido:                                                                                                    | keptar            |
|                                                                                                    | Datos solicited > @Adjuence<br>Fecha de nacimi<br>Fecha de nacimi                                                                                                    | Soy la persona solicitante Soy el padre, madre o quien ejerz  documensación 3 © Cator do pago de the Primer apellido: *  ento: * mento País de nacomiento; *                                                                                                    | e la tutoria legal<br>les 3 O Confirmar 3 O Fin<br>Tipo de documentación: *<br>Tipo de documentación: *          | Segundo apellido:                                                                                                    | keptar            |
| Series Mujer Nacionalidad: * Española                                                                                                    | Datts telicited > Q Adjuntar<br>Fecha de nacimi<br>Fecha de nacimi                                                                                                    | Soy la persona solicitante Soy el padre, madre o quien ejerz  documentodo: > O Datos de pago de situ  Primer apellido: *  Primer apellido: *  País de nacimiento: *  España                                                                                                  | a la tutoria legal<br>les 5 O Confirmar 5 O Fin<br>Tipo de documentación: *<br>Tipo de documentación<br>X x      | Segundo apelido:                                                                                                    |                   |
|                                                                                                    | Dans selond 3 O Aquina<br>Fecha de nacimi<br>Fecha de nacimi<br>Fecha de naci                                                                                                    | Soy la persona solicitante Soy el padre, madre o quen ejerz  decomensarión > O Datos de page de sha Primer apellido: * ento: * ento: * País de nacomiento: * España Municipio de nacimiento: *                                                                               | a la tutoria legal<br>Isi. 3 O Continue: 3 O Fin<br>Tipo de documentación: *<br>Tipo de documentación<br>N       | Segundo apellido:                                                                                                    |                   |
| Constructioners >  Datos de la persona solicitante  Datos de la persona solicitante  Datos de la persona solicitante  Nombre: *  Sexo: *  Hombre: *  Sexo: *  Provincia de nacimiento: *  Seleccione su provincia de nacimiento                                                                                                    | Dans solonel > O Adjuntar<br>Fecha de nacim<br>Fecha de naci<br>N                                                                                                    | Soy la persona solicitante Soy el padre, madre o quien ejerz  decumentación 3: O Datos de page de the  Primer apellido: *  Primer apellido: *  País de nacomiento: *  España  Municipio de nacimiento: *  Selectione su municipio de nacim                                   | a la tutoria legal<br>tes 3 © Continuer 3 © Pro<br>Tipo de documentación: *<br>Tipo de documentación<br>x x      | Segundo apellido:                                                                                                    |                   |
|                                                                                                    | Datts solicited > O Adjuntar<br>Fecha de nacimi<br>Fecha de naci<br>Reda de naci                                                                                                    | Soy la persona solicitante Soy el padre, madre o quien ejerz  decamenación 3: O Catos de page de the  Primer apellido: *  País de nacimiento: *  España  Municipio de nacimiento: *  Seleccione su municipio de nacim                                                        | e la sutoria legal<br>tei \$ 0 Confirmar \$ 0 Fin<br>Tipo de documentación: *<br>Tipo de documentación: *<br>(*) | Segundo apellido:                                                                                                    |                   |
|                                                                                                    | Datts solicited > O Adjuntar<br>Fecha de nacimi<br>Fecha de naci<br>Redia de naci                                                                                                    | Soy la persona solicitante Soy el padre, madre o quien ejerz  denamenación 3: O Catos de page de the  Primer apellido: *  País de nacimiento: *  España  Municipio de nacimiento: *  Seleccione su municipio de nacim Nombre de la via: *                                    | e la tutoria legal<br>les 3 O Confirmar 3 O Fin<br>Tipo de documentación: *<br>Tipo de documentación: *<br>(*)   | Segundo apellido:                                                                                                    |                   |
|                                                                                                    | Datos solicited > O Adjuster<br>Fecha de nacional<br>Fecha de nacional<br>Recha de nacional<br>R | Soy la persona solicitante Soy el padre, madre o quien ejerz  donamentación: 3: 0 Datos de page de titu  Primer apellido: *  Primer apellido: *  País de nacimiento: *  España  Municipio de nacimiento: *  Seleccione su municipio de nacim Nombre de la via: *  Comacilio: | e la tutoria legal                                                                                               | Segundo apelido:<br>Segundo apelido:<br>Securidad extranjera:<br>Localidad extranjera:<br>Localidad de nacimento: *<br>Seleccione su localidad de nacimento<br>Codigo postal: *<br>Código postal: *                          |                   |
|                                                                                                    | Dans selond 3 0 Aquine<br>Fecha de nacim<br>Fecha de naci<br>X X                                                                                                    | Soy la persona solicitante Soy el padre, madre o quien ejerz  decamentación > O Dator de page de situ  Primer apellido: *  País de nacimiento: *  España  Municipio de nacimiento: *  Seleccione su municipio de nacim  Nombre de la vía: *  Pomicilio                       | a la tutoria legal                                                                                               | Segundo apelido:<br>Segundo apelido:<br>Cocalidad extranjera:<br>Localidad extranjera:<br>Localidad entranjera<br>Localidad de nacimiento: *<br>Selecepone su localidad de nacimiento<br>Código postal *<br>Código postal    |                   |
|                                                                                                    | Dans solicited > O Adjunter                                                                                                    | Soy la persona solicitante Soy el padre, madre o quen ejerz  decamentación > O Dator de page de situ  Primer apellido: *  País de nacimiento: * España  Municipio de nacimiento: * Sefeccione su municipio de nacim  Nombre de la vía: *  Domicilio                          | a la tutoria legal                                                                                               | Segundo apelido:<br>MIF/NIE/Pasaporte:<br>Cocalidad extranjera:<br>Localidad entranjera:<br>Localidad de nacimiento: *<br>Selectorion su localidad de nacimiento<br>Código postal. *<br>Código postal. *<br>Código postal. * |                   |
|                                                                                                    | Dans selond > 0 Aquine<br>Fecha de nacimi<br>Fecha de nacimi<br>x x<br>x<br>x<br>Piso:<br>Piso:                                                                                                    | Soy la persona solicitante Soy el padre, madre o quen ejerz  decomentación > O Dator de page de situ  Primer apellido: *  País de nacimiento: * España  Municipio de nacimiento: * Sefeccione su municipio de nacim  Nombre de la vía: *  P Dornaclio                        | a la tutoria legal                                                                                               | Segundo apelido:<br>NIF/NIE/Pasaporte:<br>Localidad etxranjera:<br>Localidad etxranjera:<br>Localidad de nacimiento: *<br>Seleccione su localidad de nacimiento<br>Código postal. *<br>Código postal. *                      |                   |

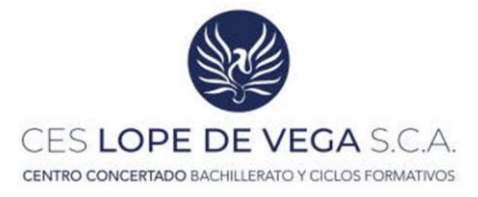

Ten en cuenta los datos del Centro:

CDP. ACADEMIA LOPE DE VEGA.

#### CÓDIGO: 14003101

Ten en cuenta, igualmente, tu propia situación personal a efectos de liquidación de la tasa (posibles deducciones o exenciones)

| Cartoru docorte. *                                                                                                    |                                                                                                    |                                                                               |                                                               |                       |
|----------------------------------------------------------------------------------------------------|----------------------------------------------------------------------------------------------------|-------------------------------------------------------------------------------|---------------------------------------------------------------|-----------------------|
| Codign                                                                                                    | Denominación                                                                                                    |                                                                               |                                                               |                       |
| 14005101                                                                                                    | C.D.P. Academia Lope de Vege                                                                                                    |                                                                               |                                                               | Q 8                   |
| Provincia                                                                                                    |                                                                                                    | Localided                                                                     |                                                               |                       |
| - Carooca-                                                                                                    |                                                                                                    | Catoos                                                                        |                                                               |                       |
| 4                                                                                                    |                                                                                                    |                                                                               |                                                               |                       |
| DATOS DE LA SOLICITUD (seleccione la ense                                                                                                    | ñanza de la que desea solicitar el título)                                                                                                    |                                                                               |                                                               |                       |
|                                                                                                    |                                                                                                    |                                                                               |                                                               |                       |
| Enzeñanzas                                                                                                    |                                                                                                    |                                                                               |                                                               |                       |
| Bay set had an one will write far and in lat goe think                                                                                                    | at allowers an ef cartero senseccionada.                                                                                                    |                                                                               |                                                               |                       |
|                                                                                                    | <u> </u>                                                                                                    |                                                                               |                                                               |                       |
| SITUACIÓN PERSONAL ILipuidación de tasa                                                                                                    | in the second second second second second second second second second second second second second second second                                               |                                                                               |                                                               |                       |
|                                                                                                    |                                                                                                    |                                                                               |                                                               |                       |
|                                                                                                    |                                                                                                    |                                                                               |                                                               |                       |
| Selectone reductores o elencones                                                                                                    |                                                                                                    |                                                                               |                                                               |                       |
|                                                                                                    |                                                                                                    |                                                                               |                                                               |                       |
| Solution in the official desired in many per in utilized                                                                                                    | n de merios mechanicos para su presentación y jugo segu                                                                                                    | par el Articulo 1111 de la Ley 10/2021, de 28 de el cembre, de tesas y precis | publicas de la Comunidad Autónomo de Arcanucia                |                       |
| <ul> <li>T. Estardo sciences de page de la tata un siguierra</li> </ul>                                                                                                    | a soluctarmes que tengen reconscide su constituin, siempre                                                                                                    | r gun gunde acreditado de canformidad con la cormativa aplicador.             |                                                               |                       |
| A AND AN ADDRESS AND ADDRESS OF ADDRESS AND ADDRESS ADDRESS ADDRES                                                                                                    | dat de la categoria especial<br>dat ferroristas, heja sufició dates personales que sean il                                                                    | le especial basenderca, o que lo inhabilitar para el ejercolo de su profes    | on habituali a cuyon familiaren hesta segundo grado de consar | quivited harves a gas |
| <ul> <li>a) Il austriado miempio de binilias nurses</li> <li>b) El austriado que, como consecuencia de a<br/>distantidador</li> </ul>                                                                                                    |                                                                                                    |                                                                               |                                                               |                       |
| Al El autoritado mentano de binistra numero     El El alumnado que como comocumora de o     Al el alumnado que como comocumora de o     Alcone da bias                                                                                                    |                                                                                                    |                                                                               |                                                               |                       |
| Al Di autoroppo diventipo de binitado Auropei<br>Balantendo tato, como comorcente de la<br>Actoria darhas                                                                                                    |                                                                                                    |                                                                               |                                                               |                       |
| Al J. Autoritado Inferidado (Jacobia) Anteridado<br>O (2) Autoritado apla, comos comorcianencia de a<br>decrete dadoue                                                                                                    |                                                                                                    |                                                                               |                                                               |                       |
| ApJ Jaumado Avento o de Santas Avente     Esta aumado que consecutivo da transportante de la debarra de la debarra debarra de la debarra de la debarra de la debarra de la debarra de la debarra de la debarra de la debarra de la debarra de la debarra de la debarra de la debarra de la debarra de la debarra de la debarra de la debarra de la debarra de la debarra debarra de la debarra debarra de la debarra debarra  |                                                                                                    |                                                                               | ٩                                                             |                       |
| Apil Automation American de Samatan Auspeie<br>He (1) Examination apart, sponse attransponserun des<br>discherd darbas.                                                                                                    |                                                                                                    |                                                                               | ٩                                                             |                       |
| Agil auronado que banalas Auroras     Agil auronado que consecuencia de destas Auroras     Agil auronado que consecuencia de dederes debas.                                                                                                    |                                                                                                    |                                                                               | ۹.                                                            |                       |
| All aumaio sumerico de binata aupor<br>Hel Samado que dona como como como como<br>Allera dantes                                                                                                    | ones<br>gimen general (Bonificación 50%)                                                                                                    |                                                                               | ٩                                                             |                       |
| All aumado que de binato autore<br>el transato que donar como como como como como como<br>adopte datase  Seleccione reducciones o exencio<br>Familia numerosa categoria 1 re<br>Familia numerosa categoria 2 re                                                                                                    | ones<br>gimen general (Bonificación 50%)<br>gimen especial (Bonificación 100%)                                                                                |                                                                               |                                                               |                       |
| All'aumado que de binales autores     el tel aumado que de binales autores     defendades     el tel aumado que de defendades     el tel autores     el tel autores     el tel auto | ones<br>gimen general (Bonificación 50%)<br>gimen especial (Bonificación 100%)<br>ión 100%)                                                                   |                                                                               |                                                               |                       |
| All aumano que conservencione e londar autorio     El el conservencione e dimensione al el diversione e dimensione al el diversione e dimensione al el diversione e dimensione e dimen | ones<br>gimen general (Bonificación 50%)<br>gimen especial (Bonificación 100%)<br>ión 100%)<br>Bonificación 100%)                                             |                                                                               |                                                               |                       |
| Agli aumano que conservencione de londan Augure     Agli aumano que que avece conservencione de londan Augure     Adores datas                                                                                                    | ones<br>gimen general (Bonificación 50%)<br>gimen especial (Bonificación 100%)<br>ión 100%)<br>Bonificación 100%)<br>stación del ingreso mínimo vital (Bonifi | ficación 100%)                                                                |                                                               |                       |

PASO 2 DE 3: UNA VEZ COMPLETADOS TODOS LOS CAMPOS, PODRÁS REALIZAR EL PAGO DE LA TASA QUE CORRESPONDA SEGÚN LOS DATOS SUMINISTRADOS. AL REALIZAR EL PAGO TELEMÁTICO, SE TE APLICARÁ UN DESCUENTO DEL 10%

| Inform | ación de pago                                                                                                    |
|--------|----------------------------------------------------------------------------------------------------|
| ~      | Abonar las tasas no significa que la matrícula o solicitud de expedición de título se realice de forma automática. |
|        | Cuando pulse el botón, se abrirá una ventana de la plataforma de pago de la Junta de Andalucía.                    |
|        | Se le ha confeccionado una tasa con la información suministrada con un importe de <b>49,47€</b> .                  |
|        | Al realizar este trámite de forma telemática, el importe anterior tiene un descuento <b>del 10%</b> ya aplicado.   |
|        |                                                                                                    |

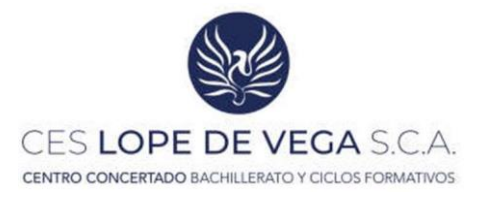

#### PASO 3 DE 3: NO TE OLVIDES DE FIRMAR Y PRESENTAR CORRECTAMENTE LA SOLICITUD:

ACEPTA EL CRUCE DE DATOS DE IDENTIDAD Y DE OTRAS CIRCUNSTANCIAS ALEGADAS.

| and the first operation operation of the                    |                                                                                                    |  |
|-------------------------------------------------------------|----------------------------------------------------------------------------------------------------|--|
| D La je sona abiyo firmante presta bu <b>CONSENTIMIENTO</b> | are la comunta de sús sators de identificad a través del Sistema de Verificación de Datos de Identificad.         |  |
| O CONSIENTE y aporta fotocopia auterocada del DIAP          | 5.<br>2                                                                                                    |  |
| CONSENTIMIENTO EXPRESO DE CONSULTA DE D                     | IOS DE FAMILIA NUMEROSA.*                                                                                         |  |
|                                                             |                                                                                                    |  |
| ritiver unar die tas opciontes                              |                                                                                                    |  |
| La persona abajo firmante presta du CONSENTIMIENTO          | ará la comunta de sus datos de familas namerosa a novels del Sistema de Verificación de Catos de Familia Namerosa |  |
| O CONSIENTE y aporta copie del Titulo de Farrosa faur       | 176A                                                                                                    |  |
| the second of the statement to the second second            | renam                                                                                                    |  |

• En el documento que se genera deberá aparecer un sello de registro de entrada@riescomo este:

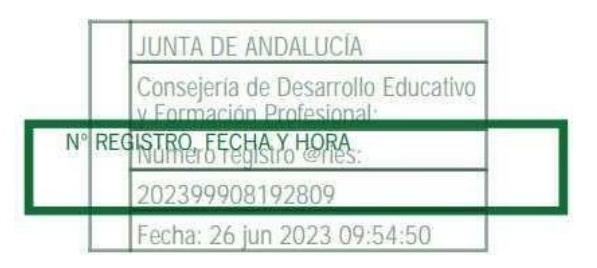

En caso contrario, tu solicitud no estaría presentada, algo ha fallado.

NOTAS:

- Guarda el documento generado por seguridad.
- El Centro recibirá tu solicitud de Título y la tramitará correctamente.
- La recepción de los Títulos depende del IES. Trassierra, por lo que será desde allí desde donde te llamarán para su recogida. Asegúrate de que los datos de contacto están correctos e informa a dicho Centro en caso de cambios significativos para que puedan localizarte en su día.

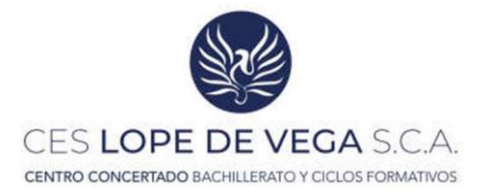

### Ejemplo 046:

| INCIAL EN                                                                                                    | EJEMPLA                                                                                                    | AR PARA LA                                                                             | ADMINISTR                                                            | ACIÓN                                                                                                    | OCHORO<br>ERRITORIAL                     | D1487         |
|----------------------------------------------------------------------------------------------------|----------------------------------------------------------------------------------------------------|----------------------------------------------------------------------------------------|----------------------------------------------------------------------|----------------------------------------------------------------------------------------------------|------------------------------------------|---------------|
|                                                                                                    |                                                                                                    |                                                                                        |                                                                      |                                                                                                    |                                          |               |
|                                                                                                    |                                                                                                    |                                                                                        |                                                                      | 040 14                                                                                                    | 21                                       |               |
|                                                                                                    |                                                                                                    |                                                                                        | 0049 pa                                                              | EXP.TITULOS                                                                                                   | ANO ANO                                  | OF.           |
| A) OBLIGADO AL PAGO                                                                                                    | Y NOMBRE O RAZÓN SOCIAL                                                                                                    |                                                                                        | *                                                                    |                                                                                                    |                                          |               |
| A LOS EPECTOS DE NOTIFICAI                                                                                                    | ción                                                                                                    | DOMICILI                                                                               | O FISCAL                                                             | OTRO DOMICILIO                                                                                                | ax.                                      |               |
| CL. IN CONSIDER OF A PUBLIC                                                                                                    | A                                                                                                    | an management                                                                          | CALIF.                                                               | NUM BLOG PORTAL                                                                                               | KICAL PLTARISC                           | PTALETRO      |
| B) RESPONSABLE SOLIDA                                                                                                    | FID (SI EXISTE)                                                                                                    | A 1                                                                                    | a                                                                    | ~                                                                                                    |                                          |               |
| IP APELLOOS                                                                                                    | Y NOVERE O FAZON SOCIAL                                                                                                    |                                                                                        | Internet Automatic Constant                                          |                                                                                                    | harry berry man                          | June - come   |
| 22<br>DIFFLEMENTO DOMICE/O                                                                                                    | PROVINCIA                                                                                                    | MANCIPIO                                                                               |                                                                      |                                                                                                    |                                          | 20 LEFOND     |
| C) LIQUIDACIÓN                                                                                                    | 20                                                                                                    | -                                                                                      | ka .                                                                 |                                                                                                    | 21                                       |               |
| LOUDACON AND                                                                                                    |                                                                                                    | r 🗉                                                                                    | LIOUDAC                                                              | nden ne pa                                                                                                    |                                          |               |
| DESCRIPCIÓN                                                                                                    |                                                                                                    |                                                                                        |                                                                      |                                                                                                    |                                          |               |
| S C.F.G.S. (DEDASH)                                                                                                    | LL DE IMADO NUTERIOS L.O.<br>ILIO DE AFLICACIONET MOLI<br>544 FORI FAMILIA HIMEDO                                                                                                    | TIPLATAFORMA) (FOR)<br>SA CATEGORÍA 1 REI<br>ANTEAIGE TIRDE UN                         | ACTON PROPERTORAL IN<br>THEN DESERVE (BONIFI<br>DESCUMPTO VA ADLICAD | CIAL DE GRADE SU<br>CACLON 3691<br>D DE1 3,00 EUROR                                                           | MERICH)                                  |               |
| - RENTFICACIÓN DEL<br>- AL MACER EL PAGO                                                                                                    | including as arrowing                                                                                                    |                                                                                        | Personal and in provide                                              |                                                                                                    |                                          |               |
| * RORTFICATION DEL<br>* AL HACEN EL PAGO                                                                                                    | interesting, in persent of                                                                                                    |                                                                                        |                                                                      |                                                                                                    |                                          |               |
| <ul> <li>RENTFICATION DEL</li> <li>AL BACER EL PAGO</li> </ul>                                                                                                    | interesting, as provide a                                                                                                    |                                                                                        |                                                                      |                                                                                                    |                                          |               |
| <ul> <li>MONTFRICKTON DEL</li> <li>AL MACEN EL PROC</li> </ul>                                                                                                    |                                                                                                    |                                                                                        |                                                                      |                                                                                                    |                                          |               |
| <ul> <li>ACHIERCEL PROD</li> <li>ACHIERCEL PROD</li> </ul>                                                                                                    |                                                                                                    |                                                                                        |                                                                      |                                                                                                    |                                          |               |
| APORTE M                                                                                                    | 501/1000 M                                                                                                    |                                                                                        |                                                                      | TOTAL & INGRESA                                                                                               | E E                                      | 34,40         |
|                                                                                                    |                                                                                                    |                                                                                        | Este documento f                                                     | TOTAL A NGRESA                                                                                                | a parameter por la penso                 | 34,40<br>na 1 |
|                                                                                                    | BOMPICADON M                                                                                                    | 200 EUCI/2023 14 OFF                                                                   | Este docurrente<br>interesada y po ti<br>cóbolgo segu                | TOTAL A NOREAN<br>a selo timuto electronic<br>Agencia Tributaria de<br>RO DE VERIFICACI                       | amente por la perso<br>indaucia.<br>ON:  | 34,49<br>na   |
| ACHITELECION DE     ACHIER EL PRO      MANORIE EL PRO      MANORIE EL     ORIGINALITATION      ORIGINALITATION      CONCENSIONE ANTICION      CONCENSIONE ANTICIONE      CONCENSIONE ANTICIONE      CONCENSIONE ANTICIONE      CONCENSIONE ANTICIONE      CONCENSIONE ANTICIONE      CONCENSIONE ANTICIONE      CONCENSIONE ANTICIONE      CONCENSIONE ANTICIONE      CONCENSIONE ANTICIONE       CONCENSIONE       CONCENSIONE       CONCENSIONE       CONCENSIONE       CONCENSIONE       CONCENSIONE       CONCENSIONE       CONCENSIONE       CONCENSIONE       CONCENSIONE       CONCENSIONE        CONCENSIONE        CONCENS | BONFCACON E                                                                                                    | xe: Melli/2021 Holy<br>roppio de<br>SELERA DE<br>SE de constante<br>pin Código de      | Este documento P<br>interstada y por<br>CÓDIGO SEGL                  | TOTAL A NORESA<br>a vido filmado exoctório<br>Agencia Trobustar de<br>IRO DE VERIFICACI                       | amente por la perso<br>vicalacia.<br>De: | 24,40         |
| ADMETRICATION OF A     ADMATTIC CONTRACTOR OF A     ADMATTIC CONTRACTOR OF A     ADMATTIC CONTRACTOR     ADMATTIC CONTRACTOR     ADMATTIC     ADMATTIC CONTRACTOR     ADMATTIC CONTRACTOR     ADMATTIC CONTRACTOR     ADMATTIC CONTRACTOR     ADMATTIC CONTRACTOR     ADMATTIC CONTRACTOR     ADMATTIC     ADMATTIC     ADMATTIC     ADMATTIC     ADMATTIC     ADMATTIC   | BONFICKCON M<br>BONFICKCON M<br>BONFICKCON M<br>BONFICKCON PROVINCE<br>ADDITION OF A DISCOMPANY<br>ADDITION OF A DISCOMPANY<br>ADDITIONAL ADDITIONAL AD | xo: 11/07/2021 14.07<br>Troppio de<br>SELEPRA DE<br>JF: ha ingresso la<br>pun Codigo d | Este documento n<br>interestada y por<br>CÓDIGO SEGU                 | TOTAL A NIGRESA<br>a vido timudo electron<br>A general Trouzana de r<br>RO DE VERIFICACI<br>0 450. 2014. 1033 | A El                                     | 24,49         |

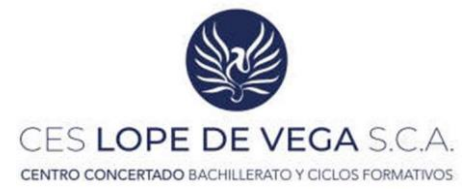

|                                                                                                    | Junta de Andalu                                                                                                    | ucia                                                                                                    |               | OTROS INGRE<br>TASAS, PREC                                                                                                    | ISOS<br>IOS PÚBLICO    | S. BANCIONS                                                              | ES, OTROS                   | INGRESOS    | MODELO       |
|----------------------------------------------------------------------------------------------------|----------------------------------------------------------------------------------------------------|----------------------------------------------------------------------------------------------------|---------------|----------------------------------------------------------------------------------------------------|------------------------|--------------------------------------------------------------------------|-----------------------------|-------------|--------------|
|                                                                                                    | Consejería De<br>Formación Pro                                                                                                    | fesional                                                                                                    | beauvo y      | and the second                                                                                                    | a second second second | 100.000                                                                  |                             |             | 046          |
| DELEGACIÓN                                                                                                    |                                                                                                    | CRGANO D                                                                                                    | E C TRASSICON | SECONNEION-                                                                                                    | COUDACION              | ALLINOS                                                                  | 7 000                       | 60          | TRA ART      |
| PROVINCIAL EN                                                                                                    | CORDOBA                                                                                                    | GESTOR                                                                                                    | E.S. IRASSERS | A                                                                                                    |                        |                                                                          | TERS                        | AINOTS      | 101487       |
|                                                                                                    |                                                                                                    | EJEMPL                                                                                                    | AR PARA       | LEL INT                                                                                                    | ERESA                  | DO                                                                       | 1000                        |             | 11/20/2010   |
|                                                                                                    |                                                                                                    |                                                                                                    |               | ante la contraction de la contractione de la contractione de la contra | DIA 18                 | 0 <u>2</u> 29%                                                           | 61412<br>97                 | N90 2023    |              |
|                                                                                                    |                                                                                                    |                                                                                                    |               | 0040                                                                                                    | 61.0                   | EXP TIT                                                                  | TULOS ACA                   | ADEMRICOS Y | PROF         |
| (A) OBLIGADO A                                                                                                    | AL PAGO                                                                                                    | The effortune                                                                                                    |               |                                                                                                    |                        |                                                                          |                             |             |              |
| a d'anna a de                                                                                                    | Martin Eliter Y Monthle C Hold                                                                                                    | IN SOLINE                                                                                                    |               |                                                                                                    |                        |                                                                          |                             |             |              |
| A LOS EFECTOS                                                                                                    | DE NOTIFICACIÓN                                                                                                    |                                                                                                    | DOMO          | LIO PISCAL                                                                                                    | 4                      | OTINO DOM                                                                | CILIO                       | X           |              |
| TROVIA NOVER                                                                                                    | E VIA PUBLICA                                                                                                    |                                                                                                    |               | TIPON Nº)                                                                                                    | KIA CALIF. NO          | M BLOQ                                                                   | ORTAL EB                    | CAL PETAN   | 180 PTAAETRA |
| prfCL precos                                                                                                    | 1 mon and 16                                                                                                    | BRITE BUT A                                                                                                    | an mortabilit | KINUM DU2                                                                                                    | A COLUMN               | 10 1                                                                     | 4 19                        | 14          | ha ha        |
| Real Property in the second second se |                                                                                                    | CORDOBA                                                                                                    | 14-           |                                                                                                    | N                      |                                                                          | _                           | -           |              |
| (B) RESPONSAS                                                                                                    | BLE BOLIDARIO (BI EXISTE)                                                                                                    | E.                                                                                                    |               |                                                                                                    |                        |                                                                          |                             |             |              |
| MIF.                                                                                                    | APELLIOUS Y NOMERE O RAZO                                                                                                    | IN SOCIAL                                                                                                    |               |                                                                                                    |                        |                                                                          |                             |             |              |
| TIPO VIA NOMEN                                                                                                    | NE VIA PEBLICA                                                                                                    |                                                                                                    |               | TIPONE NO                                                                                                    | KM CALIF. N.           | M BLOG                                                                   | ORTAL ES                    | CAL PLTAA   | 150 PTALETRA |
|                                                                                                    |                                                                                                    | 1                                                                                                    | 1             | 0 12                                                                                                    | H                      | 24                                                                       | 4 24                        | 1           | 20           |
| COMPLEXENTO DO                                                                                                    | MICEO                                                                                                    | PROVINCIA                                                                                                    | ARUNACIPIO    |                                                                                                    | LOCALIDAD              | 9                                                                        |                             | C. POSTAL   | TELEFONO     |
| (C) LIQUIDACIÓ                                                                                                    | N                                                                                                    | 14                                                                                                    | E.            |                                                                                                    |                        |                                                                          |                             | 11          | 13           |
| LOUI                                                                                                    | DACION AMEXA                                                                                                    | EXPEDIENTE NP                                                                                                    | b.d.          |                                                                                                    |                        |                                                                          |                             |             |              |
| AUTO                                                                                                    |                                                                                                    |                                                                                                    | 14            |                                                                                                    | UQUEACIÓ               | nin- <u>194</u>                                                          |                             |             |              |
| AUTO<br>DEBCHIRCON<br>PERSONALITA<br>BERTICO<br>BERTICO<br>AL BACE                                                                                                    | HURMANNA TA ANALY ANALY | COMPTON LOS E<br>NETTONES LOS E<br>NETTONES LOS E<br>LES PENDENCES<br>ANT                                                                                                    | PA            | NOAC ICAN FROM<br>EXCHANGE IN EXCENTION<br>F DESCRIPTION OF                                                                                                    | LIDURADO               | 1745 DE 1844<br>V2100 5941<br>DE 2,00 8                                  | DC SUFER                    | 108).       |              |
| AUTO                                                                                                    | NUMERADO DE CALO DE<br>TROTESIONAL DE CALO DE<br>L'ALLANGELIA DE ALLO<br>RELEVANO ELLEVITO, I                                                                                                    | ADDRESS LOUIS LOUIS AND ADDRESS AND ADDRES | PA            | BALCION FROM                                                                                                    | LIDURAL THE            | 23A1 DE 23A1<br>22A1 DE 23A1<br>2200 (594)<br>(557 (5,00) T<br>TDTAL A N | DO SUFER<br>UNDE            | zon)        | 34,49        |
|                                                                                                    |                                                                                                    | ACTIVE LOIN<br>NOTIFIE AUTO<br>LLA MANDOLA<br>LL ANDOLE ANT                                                                                                    |               | NAME OF THE PROPERTY OF THE PROPERTY OF THE PR | LIQUEADO               | 101ALAR                                                                  | DO SUFERI<br>UROS<br>GRESAR | 538)        | 34.00        |

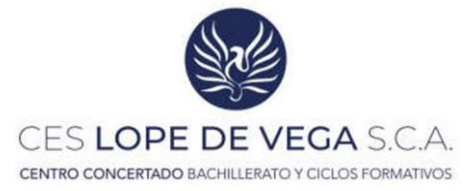

| OVINCIAL EN CORDOBA                                                                                                    | ORGANO<br>GESTOR                                                                                                    | RA                                                                                                    | TERRITORIAL ED1467                                                                                       |
|----------------------------------------------------------------------------------------------------|----------------------------------------------------------------------------------------------------|----------------------------------------------------------------------------------------------------|----------------------------------------------------------------------------------------------------|
|                                                                                                    | TALÓN I                                                                                                    | DE CARGO                                                                                                    |                                                                                                    |
|                                                                                                    |                                                                                                    |                                                                                                    |                                                                                                    |
|                                                                                                    |                                                                                                    |                                                                                                    |                                                                                                    |
|                                                                                                    |                                                                                                    | 0 10022                                                                                                    | 14 1                                                                                                    |
| ~                                                                                                    |                                                                                                    | DIA 18 MES                                                                                                    | 7 ANO 2023                                                                                               |
|                                                                                                    |                                                                                                    | 0040 14 CONCEPTO EXP.TIT                                                                                                    | LOS ACADEMICOS Y PROF.                                                                                   |
| A) OBLIGADO AL PAGO                                                                                                    |                                                                                                    |                                                                                                    |                                                                                                    |
| LP. APELLOOS Y KOMBI                                                                                                    | E O RAZON SOCIAL                                                                                                    |                                                                                                    |                                                                                                    |
| A LOS EFECTOS DE NOTIFICACIÓN                                                                                                    | DOMI                                                                                                    | CILIO PISCAL                                                                                                    |                                                                                                    |
| PO VIA NOMBRE VIA POBLICA                                                                                                    |                                                                                                    | TIPO Nº PP/KM CALIP. NUM BLOG P                                                                                                    | WTAL EBCAL PLTAIPISO PTALETH                                                                             |
| OMPLEMENTO DOMICILIO                                                                                                    | PROVINCIA ARBICIPIO                                                                                                    | LOCALDAD                                                                                                    | C. POSTAL TELÉFONO                                                                                       |
|                                                                                                    | CORDOBA M                                                                                                    | P4                                                                                                    | 11 14546 14                                                                                              |
| APELLOOS Y NOMER                                                                                                    | E O RAZON SOCIAL                                                                                                    |                                                                                                    |                                                                                                    |
| PO VIA NORMEE VIA PORCETA                                                                                                    |                                                                                                    | THOME BY INN CALIF MAN INCO IN                                                                                                    | HIN FROM PLTA PIRO PTA LETR                                                                              |
|                                                                                                    | i gel et maniferen er i gela i an anti-                                                                                                |                                                                                                    |                                                                                                    |
| OMPLEMENTO DOMICILIO                                                                                                    | PROVINCIA MUNICIPIO                                                                                                    | LOCALDAD                                                                                                    | C. POSTAL TELEFONO                                                                                       |
| C) LIQUIDACIÓN                                                                                                    | n                                                                                                    |                                                                                                    |                                                                                                    |
| LIQUIDACIÓN ANEXA                                                                                                    | EXPEDIENTE Nº                                                                                                    | LIQUIDACIÓN Nº DA                                                                                                    |                                                                                                    |
|                                                                                                    | 2                                                                                                    |                                                                                                    |                                                                                                    |
|                                                                                                    |                                                                                                    |                                                                                                    |                                                                                                    |
| DESCRIPCIÓN                                                                                                    | -                                                                                                    |                                                                                                    |                                                                                                    |
| DESCRIPCIÓN<br>M FORMACIÓN PROTESIONAS DE O<br>- C.F.G.W. (DESARROCED) DE                                                                                                    | AADO SUIDESIDE 1.0.6.<br>AFLICACIONES HOLTIFLATAFORMAI (P                                                                              | MARCIÓN PROFESIONAL INICIAL DE GRA                                                                                                    | C SUPERIORI                                                                                              |
| DESCRIPCIÓN<br>M FLONGACIÓN PROFESIONAS DE O<br>- C.F.G.G. (DESANDÓLAD DE<br>- NONTITIACIÓN ESE SÓN YO<br>- AL NACES EL TACO TELEMA                                                                                                    | ANDO SUPERIOR 1.0.6.<br>APLEGACIONES HEISTICATATORNA\ P<br>R: FARILLA UNMEDIA CATEGORÍA 1<br>TCO, EL DEFORTE APRESIÓN TILME            | SEMACIÓN PROFESIONAL INICIAL DE GEA<br>RESIREN UDWERAL (MCMITTCALION DAVI)<br>M DEROUMINTO TA AFLICAZIÓ DE 2500                                                                                                    | o suveriori<br>Ros                                                                                       |
| DESCRIPCIÓN<br>PIONACIÓN PACIFICIDAS DE O<br>- 0.0.0.0. (DESARROSIO DE<br>- MONTINACIÓN DES SON PO<br>- AL BACER EL PAGO TELEMA                                                                                                    | AADO SUPERIOS 1.0.6.<br>AFLICATIONES MUTTIFIATATORMA( (F<br>N FARTIA MORDOLA CATOCOMIA )<br>2100, EL DEPORTE ANTERIOS TIRLE (          | SANCTON PROFESSIONAL DESCINA DE GRA<br>HEINEN GENERAL (MATTCALTON (M)<br>M DESCHEMPS TA AFTCALD MC ),00 K                                                                                                    | C SUPERIONI<br>RCS                                                                                       |
| DESCRIPCIÓN<br>M FORMACIÓN FROTEIIDHAL DE O<br>- C.F.G.V. (DESEARPOOLD DE<br>- NONTFRAZOR DEL SON FO<br>- AL HACES EL TAGO TELEDA                                                                                                    | AND DUFERIOE 1.0.4.<br>AFLICATIONES MULTIPLATATORNAL (P<br>R) FARTLA WIMBHOLA CATEGORIA :<br>TICO, EL DEFORTE ANTERIOS TINE (          | sentito profesional inicial de cela<br>mentes comenal (neutrocation Siv)<br>no descento ta africado de: ),65 c                                                                                                    | o superioni<br>Ros                                                                                       |
| DESCRIPCIÓN<br>MICROSOFICION PROFESSIONES DE C<br>2000 V. C. ESEMPOLIO DE<br>2000 V. C. ESEMPOLIO DE<br>2000 V. C. ESEMPOLIO DE<br>2000 V. C. ESEMPOLIO<br>2000 V. C. ESEMPOLIO<br>2000 V. C. ESEMPOLI | AND DUFERIOE 1.0.4.<br>AVELTACIONES MULTIPLATATORNAI (P<br>RU FAMILA UNMEDICA. CATEGORÍA :<br>TITO, EL DEFORTE ANTERIOS TINE (         | SAN-TÉR FROMESTERAL TRUCIAL DE GRA<br>HERINER DERERAL (REVITECALTOR SUM<br>HE DERCHERTO TA AFLICADO (M. ),05 E                                                                                                    | C SUPERIOR)<br>ICE                                                                                       |
| CECONFOCM<br>CONFECTOR HECHTICALE, DE C<br>CONFECTOR HECHTICALE, DE C<br>CONFECTOR HECHTICALE<br>- ROMETICALES, DE CONFECTOR<br>- AL HALTE EL PROD TELEDO                                                                                                    | AND SUTEBIOE L.O.S. LANATOMA (P<br>ANDERALISMES MENTA ANTONIA (P<br>TICO, EL INFORTE ANTORIOS TIRME<br>TICO, EL INFORTE ANTORIOS TIRME | INNETÓN PROPERIENT INICIAL DE GRA<br>HEIRES DURAN, (BOIFTCA-IM (B))<br>HEIRES DURAN (BOIFTCA-IM (B))                                                                                                    | e suverion)<br>Net                                                                                       |
| DESCRIPCIÓN<br>PORSULTON INFORTITORIA. DE C<br>- C.F.G.S. (L. DESCRIPCIÓN DE<br>- MONITIAN DE CONTRACTOR<br>- MONITIANO DE CONTRACTOR<br>- MONITIANO DE CONTRACTOR<br>-                                                                                                    | AND SUPERIOR L.O.K.<br>AND SUPERIOR HEAT JUANNERS ()<br>AND SUPERIOR HEAT JUANNERS ()<br>JUANNERS AND SUPERIOR TIME ()                 | INNEIÓN FROMERICAL INICIAL DE GRA<br>MERICO GORGAL (ROLFICALION (ROL<br>MERICO ROLANO (ROLFICALION (ROLFICALION)<br>MERICORPO IN ANITARO (ROLFICALION)                                                                                                    | o suverion)<br>aca                                                                                       |
| DESCRIPCIÓN<br>PORSULTON TROTETIONAS. DE C<br>C.C.S.S. C<br>ADMINISTRACIÓN (ES: 50) PC<br>ADMINISTRACIÓN (ES: 50) PC<br>ADMI                                                                                                    | AND SUTEBIOS L.O.K.<br>AND SUTEBIOS L.O.K.<br>ANDERACIONES MERTIPLATORIAN (F<br>2010, EL INFORTE ANTORIOS TIRE)                        | INNITÓN FROMENITAL INITIAL ES GAN<br>MELINO GREAN (RONFICATION DO)<br>M EXELUMENT IN ANITARO (E. 5,00 m                                                                                                    | o suverion;<br>Res                                                                                       |
| DESCRIPCIÓN<br>PORSECTOR TROPETIONES. DE C<br>C.C.S.S. C<br>ADMINISTRACIÓN (DES SÓN PC<br>- ADMINISTRACIÓN (DES SÓN PC<br>- ADMINISTRACIÓN (DES SÓN PC<br>- ADMINISTRACIÓN (DES SÓN PC)                                                                                                    | AND SUTEBIOS L.O.K.<br>AND SUTEBIOS L.O.K.<br>D.C.A.LONGI MUNIPARAMAN (P.<br>D.C.A. SUTEBIOS TING<br>TITO, E. INFORME ANTOBIOS TING    | INNITÓN FROFESIONAL INICIAL EN GAN<br>MELINO GREEAL (ROUFICALION DO)<br>N ERICHEFTS IN ARLIAND EL 5,00 m                                                                                                    | o suverion;<br>non                                                                                       |
| DESCRIPCIÓN<br>PORTUGUEZON PROFESSIONAL DE G<br>- G.J.J.S.<br>- ADMISTICACIÓN DES GÓN PO<br>- ADMISTICACIÓN DES GÓN PO<br>- ADMISTICACIÓN DES GÓN PO<br>- ADMISTICACIÓN DE GON<br>MACONTE                                                                                                    | BONFCACON                                                                                                    | INNITÓN PROFESIONAL INICIAL EN GAN<br>MELINO DEMERAL (MONIFICACIÓN DA)<br>IN ENCLUMINO IN ANLIGADO EN 2,00 M                                                                                                    | o suverioni<br>aco<br>Presan 24.4                                                                        |
|                                                                                                    | BOWFCACON                                                                                                    | INNEIDA PROFESIONE INCLAS EN GA<br>NIERCENTO IN INCLASO TELLO<br>NIERCENTO IN INCLASO TELLO<br>NIERCENTO IN INCLASO                                                                                                    | o suverion)<br>nos<br>nos                                                                                |
|                                                                                                    | BONFCACION                                                                                                    | INNECTÓR PROFESIONE INICIAL DE GA<br>BILIGE GUERAL (ENTITALIÓN DE JÁR)<br>E CERTARIA A REFERENCE ES JÁR)<br>TOTA AN<br>Este documento ha ado finado el                                                                                                    | o: suterios)<br>aca<br>MESAR 20, 24,4                                                                    |
|                                                                                                    | BONFICACION BUSINESS                                                                                                    | Insectión Processional Institut de GA<br>Institute dostant (solaritation de State<br>institute dostante)<br>institute de State<br>Institute de State<br>Institute | o: SUTERIOR)<br>ace<br>RESAR 24.4<br>concentre por la persona<br>la de Andatucia.                        |
| DESCRIPCIÓN<br>PORCETOR PROFESSIONES, DE C<br>CORRECTOR PROFESSIONES, DE C<br>CORRECTOR PROFESSIONES, DE C<br>ADMETISACIÓN ESSIÓN ESSIÓN POR<br>MINICATE<br>DE PROFESSIONES<br>POR ESSIÓN CON DIMENSIONES<br>POR ESSIÓN CON DIMENSIONES<br>POR ESSIÓ                                                                                                    | BONFICACION BLOOK AND AND AND AND AND AND AND AND AND AND                                                                              | INNUTOR PROPERTIENT TRUCIAL OR ORA<br>RELIES COREAL (SOUTTOLING (S))<br>IN ORIGINARY IN ANTINKO (S) (S)<br>IN ORIGINARY IN ANTINKO (S) (S)<br>TOTAL AN<br>INTERNAL (S) (S) (S) (S)<br>(S)<br>(S)<br>(S)<br>(S)<br>(S)<br>(S)<br>(S)<br>(S)<br>(S)                                                                                                    | or JOUREZOR)<br>acce<br>PRESAN 20,40<br>In de Andebuck.<br>CACION:                                       |
| COSCIENCIÓN                                                                                                    | BONFCACION E                                                                                                    | TOTAL A W<br>Este documento ha ado firmado el<br>CONGO SEGURO DE VERIFI                                                                                                    | o sureacos)<br>aco<br>Mesan 24,4<br>colonicamente por la persona<br>a de Acétacióa<br>CACIÓN:            |
| DESCRIPCIÓN                                                                                                    | BORNYCACION ELEMENT ANTERIO TIXE                                                                                                    | INNECTOR PROFESSIONE TRUCIAL DE GIA<br>INTERCEMPTO NA INCLUSIÓN COM UNIVERSIÓN DE UNIVERSIÓN DE UNIVERSIÓN DE UNIVERSIÓN DE UNIVERSIÓN TRUCIA AN<br>INTERCEMPTO NA INCLUSIÓN DE UNIVERSIÓN DE UNIVERSIÓN D                                                                                                    | o surrelos)<br>nos<br>Resak 24,4<br>Códocamento por la persona<br>CACION                                 |
| DESCRIPCIÓN                                                                                                    | BORFCACION D                                                                                                    | Insectión Processional Insectado de Original<br>Insidenti de Carta de Carta de                                                                                                    | o surezion)<br>acci<br>HESAN 24,4<br>Coloniamente por la persona<br>ca de Acatula.<br>CACIÓN:<br>CACIÓN: |

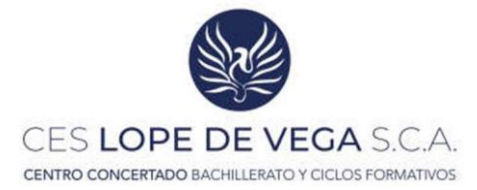

#### Ejemplo de solicitud:

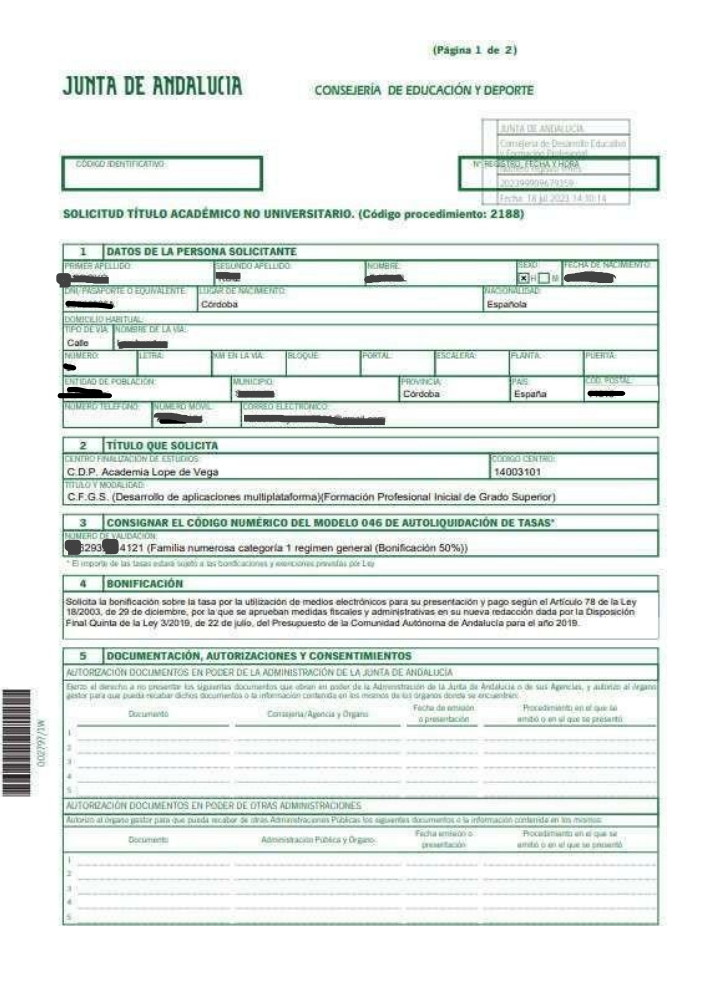

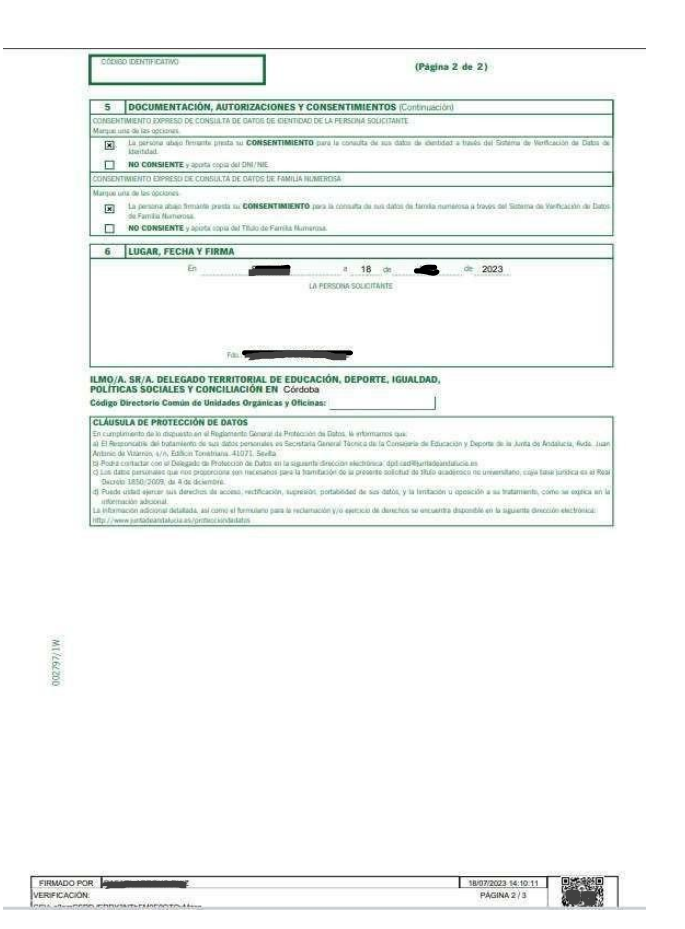